## How To Create New Event via the Search Screen

Here are the steps on how to create new record via the Search screen:

1. Select Contract Management Event Configuration from the Menu.

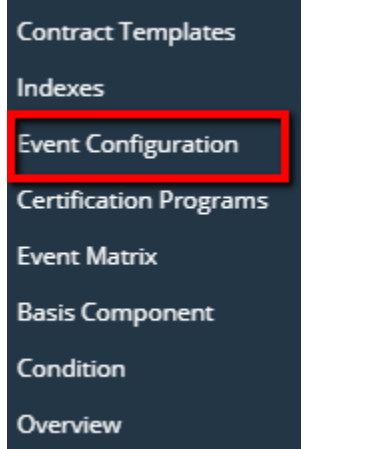

2. Double-click mouse to open screen. If there's already an existing record, **Search** screen will open. Example below is the certification programs search screen.

| Event Configuration               |                  |                   |            |                   |            |              |                |                    |                 |                 |  |  |
|-----------------------------------|------------------|-------------------|------------|-------------------|------------|--------------|----------------|--------------------|-----------------|-----------------|--|--|
| New Open Refresh Report -         |                  |                   |            |                   |            |              |                |                    |                 |                 |  |  |
| Event Configuration               |                  |                   |            |                   |            |              |                |                    |                 |                 |  |  |
| 器 View Q Filter (F3) 13 record(s) |                  |                   |            |                   |            |              |                |                    |                 |                 |  |  |
|                                   | Event Name       | Event Description | Alert Type | Notification Type | Summarized | Active       | Days To Remind | Reminder Condition | Alert Frequency | Action Name     |  |  |
|                                   | Unconfirmed con  | Unconfirmed co    | Event      | Screen            |            | $\checkmark$ | 0              |                    | 0               | Unconfirmed Se  |  |  |
|                                   | Contract without | Contract without  | Event      | Screen            |            | $\checkmark$ | 0              |                    | 0               | Contract w/o Se |  |  |
|                                   | Unsubmitted Co   | Unsubmitted Co    | Event      | Screen            |            | ~            | 0              |                    | 0               |                 |  |  |
|                                   | Unsigned Contra  | Unsigned Contra   | Event      | Screen            |            | ~            | 2              |                    | 0               |                 |  |  |
|                                   | Contract Without | Contract Without  | Reminder   | Screen            |            | $\checkmark$ | 45             | day(s) before du   | 1               |                 |  |  |
|                                   | Contract Without | Contract Without  | Reminder   | Screen            |            | $\checkmark$ | 5              | day(s) after due   | 1               |                 |  |  |
|                                   | Contract Without | Contract Without  | Reminder   | Screen            |            | $\checkmark$ | 10             | day(s) before du   | 1               |                 |  |  |

## 3. Click New button to open blank screen to enter new record.

| Event Configuration |              |           |      | ∧ □ ×      |
|---------------------|--------------|-----------|------|------------|
| New Save Search     | Delete U     | ndo Close |      |            |
| Details Recipients  |              |           |      |            |
| Event               |              |           |      |            |
| Description         |              |           |      |            |
| Action              |              |           |      | ~          |
| Alert Type          |              |           |      | ~          |
| Notification Type   |              |           |      | ~          |
| Summarized          |              |           |      |            |
| Active              | $\checkmark$ |           |      |            |
| Remind Recipients   |              |           |      |            |
| Reminder Condition  |              |           |      | ~          |
| Alert Frequency     |              |           |      |            |
| ? © © ⊡ F           | Ready        |           | Page | 1 of 1 ▷ ▷ |